## Google Classroom Quick Reference Guide

Sign in to your school email, (firstnamelastname@stcroixprep.org), to access your Google Classrooms

To access the Google Classroom you need to do one of the following:

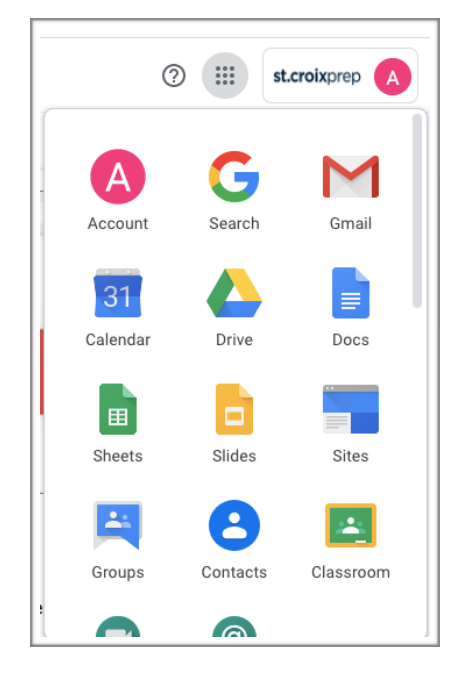

1. Type <u>https://classroom.google.com/</u> into your Google browser

2. Accept the Google Classroom Invitation from your teacher in your email

3. Go into the Google Apps Icon in the top right-hand corner of your Google internet browser

Once you enter into the Google Classroom, you can join the Google Classroom Invites posted on your page.

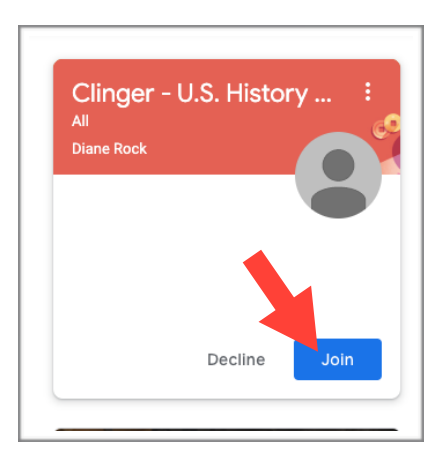

| ≡ Google Classroom                                                             |
|--------------------------------------------------------------------------------|
| Srd Hour Reading 5<br>Office Hours: 10:00-11:00 and 1:30-2:<br>Deanna Thompson |
| <u>è</u>                                                                       |

You can access all of your accepted classes by clicking on the three lines in the top left corner of your screen and then clicking on Classes

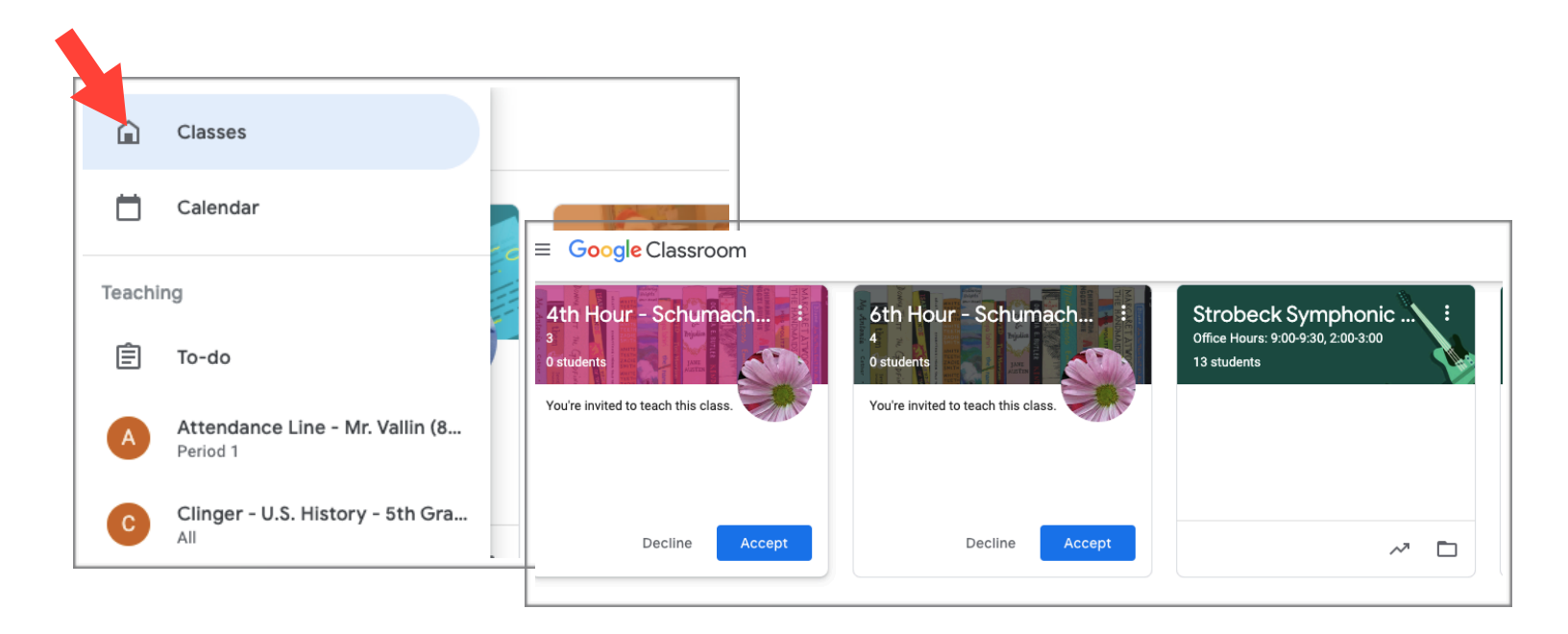

## Navigating Google Classroom

At the top of each classroom, you will find information for your class including your teacher's office hours and the Center Toolbar

| 3rd Hour Reading 5<br>Office Hours: 10:00-11:00 i | - Thompson<br>and 1:30-2:30 Monday-Friday                     | Stream                        | Classwork                         | People | *** | A |
|---------------------------------------------------|---------------------------------------------------------------|-------------------------------|-----------------------------------|--------|-----|---|
|                                                   | <b>3rd Hour Reading 5</b><br>Office Hours: 10:00-11:00 and 1: | 5 <b>– Thor</b><br>30-2:30 Мс | <b>npson</b><br>onday-Friday<br>~ |        |     |   |
|                                                   |                                                               |                               |                                   |        |     |   |

• <u>Stream Tab</u> - This is newsfeed for the classroom, where you can see anything posted by the teacher. On the left-hand side, you will see a box with upcoming homework that will be due. • <u>**Classwork Tab**</u> - This is where you can find all of the assignments posted by your teacher.

| = U.S. History | S                      | Classwork | People          |                    |
|----------------|------------------------|-----------|-----------------|--------------------|
|                | lew your work          | ė         | Google Calendar | Class Drive folder |
|                | Twin Cities 1950s-2040 |           |                 | Due Feb 24         |
|                | MN in Korean War       |           |                 | Due Feb 20         |

- Google Calendar This will bring you to your Google Calendar
- <u>Class Drive Folder</u> Use to save your materials and assignments in your Google Folder. Keep them organized by class.

To Complete Assignments via Google Docs

- Click on the assignment to complete
  - Click on Assignment with name on it to open

| E U.S. History |                            | Stream           | Classwork | People          |                    |
|----------------|----------------------------|------------------|-----------|-----------------|--------------------|
|                | Î View your work           |                  |           | Google Calendar | Class Drive folder |
|                | Twin Cities 1950s-204      | 0                |           |                 | Due Feb 24         |
|                | Posted Feb 21              |                  |           |                 | Missing            |
|                | Twin Cities<br>Google Docs | s 1950-2040<br>s |           |                 |                    |
|                | Google Docs                | boehl - Twin C   | i         |                 |                    |
|                | View assignment            |                  |           |                 |                    |

• Once you have completed the assignment, click the TURN IN button on the top right corner of the doc.

| w Insert F Rename pols                    | Add-ons H                   | elp <u>All char</u>          | nges save           | d in Drive  |            |             |         | $\sim$     | Ę       | TURN   | IN       | 📩 Share | 9 |
|-------------------------------------------|-----------------------------|------------------------------|---------------------|-------------|------------|-------------|---------|------------|---------|--------|----------|---------|---|
| 100% 👻 Normal text 👻                      | Arial                       | <b>→</b> 11                  | • B                 | <u>IU</u>   | A 🍂        | cə 🕇        |         |            | t≡   ≟≡ | - :≣ · | <b>.</b> | 0 -     | ^ |
| 1 · · · · · · · · · · · · · · · · · · ·   | 2                           | 3                            | 3 - 킂 1 -           | 4           |            | 5 · · ·     | . 6     | 1 <b>-</b> | . 7     |        |          |         |   |
|                                           |                             |                              |                     |             |            |             |         |            |         |        |          |         |   |
| Read the two articl<br>Must have at least | es and come<br>10 items for | up with char<br>each time pe | acteristic<br>riod. | s of the Tw | vin Cities | in both tim | e perio | ds.        |         |        |          |         |   |

Confirm you want to turn in your assignment and select Turn in again

| Twin Cities 1950s-204         Image: Michael Clinger Feb 21 | 40 20 point:                                                                       |
|-------------------------------------------------------------|------------------------------------------------------------------------------------|
| Twin Cities 1950-2040<br>Google Docs                        | Turn in your work?<br>1 attachment will be submitted for "Twin Cities 1950s-2040". |
| Class comments Add class comment                            | Cancel Turn in                                                                     |

• When you go back to the Classwork page, the light grey circle indicates homework you have turned in and submitted.

| 🖄 View your work 🖬 Google Calendar 🛅 Class Drive folder |  |
|---------------------------------------------------------|--|
| Due Feb 24                                              |  |
| Due Feb 20                                              |  |

- **People Tab** Here you will be provided links to email your teacher and other students in your class.
  - The three lines at the top left part of the screen bring you to your classes, calendar and To-Do's.

| = 3rd Hour Re | ading 5 - Thompson<br>):00-11:00 and 1:30-2:30 Monday-Friday | Stream | Classwork | People |  |
|---------------|--------------------------------------------------------------|--------|-----------|--------|--|
|               | Teachers                                                     |        |           |        |  |
|               | Deanna Thompson                                              |        |           |        |  |
|               | Classmates                                                   |        |           |        |  |
|               | Parker Abrams                                                |        |           |        |  |

| <ul> <li><u>Calendar</u></li> <li>calendar</li> <li>assignme</li> </ul> | : - This will br<br>to keep track<br>ents. | ing you to th<br>of your post | e class<br>ed         | Te                                     | Cla Cal Cal eaching (目) To- | sses<br>endar<br>do |   |
|-------------------------------------------------------------------------|--------------------------------------------|-------------------------------|-----------------------|----------------------------------------|-----------------------------|---------------------|---|
| ≡ Calendar                                                              |                                            |                               |                       |                                        |                             |                     | Ċ |
| All classes 🔻                                                           |                                            | <                             | Mar 22 - Mar 28, 2020 | >                                      |                             |                     |   |
| sun<br>22                                                               | Mon<br>23                                  | <sup>тие</sup><br>24          | 25                    | 2                                      | <sup>hu</sup>               | Fri<br>27           |   |
|                                                                         |                                            |                               |                       | Question: Pe<br>Attendance<br>11:00 AM | riod 1<br>Fest 3/26         |                     |   |

| Â      | Classes  |
|--------|----------|
|        | Calendar |
| Teachi | ing      |
| Ê      | To-do    |
|        |          |

• <u>**To-do List</u>** - is where you can find a list of the assignments you need to complete from each class.</u>